杜磊 2008-05-12 发表

## 使用XE200或XE2000做外置GK实现ME5000双机热备

一、组网需求:

由于ME5000为网守和MCU一体化的设备,做双机热备时需要使用外置网守协助完成,因此编写一个案例,希望对大家有所借鉴。

## 二、组网图:

| 厂商               | 设备型号                                                                                              | 地址                                                                                | 注册H323ID                                              | 设备软件版本                                                                                                    |
|------------------|---------------------------------------------------------------------------------------------------|-----------------------------------------------------------------------------------|-------------------------------------------------------|----------------------------------------------------------------------------------------------------|
| 厂商               | 设备型号           XE200/2000                                                                         | <b>地址</b><br>192.168.1.254                                                        | <b>注册H323ID</b><br>gkserver                           | <b>设备软件版本</b><br>E0138P06                                                                                   |
| <b>厂商</b><br>H3C | 设备型号           XE200/2000           VG10-41                                                       | 地址<br>192.168.1.254<br>192.168.1.10                                               | <del>注册H323ID</del><br>gkserver<br>vg                 | <b>设备软件版本</b><br>E0138P06<br>R0020P09                                                                       |
| <b>厂商</b><br>H3C | 设备型号           XE200/2000           VG10-41           TopView                                     | 地址<br>192.168.1.254<br>192.168.1.10<br>192.168.1.100                              | 注册H323ID<br>gkserver<br>vg<br>topview                 | <ul><li> 设备软件版本 <ul><li>E0138P06</li><li>R0020P09</li><li>R5609</li></ul></li></ul>                         |
| 了商<br>H3C        | 设备型号           XE200/2000           VG10-41           TopView           ME5000主                   | 地址<br>192.168.1.254<br>192.168.1.10<br>192.168.1.100<br>192.168.1.1               | 注册H323ID<br>gkserver<br>vg<br>topview<br>MCU1         | <ul> <li>设备软件版本</li> <li>E0138P06</li> <li>R0020P09</li> <li>R5609</li> <li>E8306</li> </ul>                |
| 了商<br>H3C        | 设备型号           XE200/2000           VG10-41           TopView           ME5000主           ME5000备 | 地址<br>192.168.1.254<br>192.168.1.10<br>192.168.1.10<br>192.168.1.1<br>192.168.1.4 | 注册H323ID<br>gkserver<br>vg<br>topview<br>MCU1<br>MCU2 | <ul> <li>设备软件版本</li> <li>E0138P06</li> <li>R0020P09</li> <li>R5609</li> <li>E8306</li> <li>E8306</li> </ul> |

## 三、 配置步骤:

1、首先配置XE200/2000,如下: [Quidway]display current-configuration # sysname Quidway # super password level 3 cipher P[A[(!(3K56\<68H,`C:.!!! # local-user h3c password cipher G`M^B<SDBB[Q=^Q`MAF4<1!! local-user h3c service-type telnet local-user h3c level 3 # interface Aux0 async mode flow # interface Ethernet0/0 ip address 192.168.1.254 255.255.255.0 # interface Ethernet0/1 # interface NULL0 # user-interface con 0 user-interface aux 0 user-interface vty 0 4

authentication-mode none # process-server ps-config gkserver interface Ethernet0/0 //GK - id为gkserver heartbeat password xe2000 //心跳密码为xe2000 ls-mode 0 local start # gatekeeper start # sip start # location-server //网守使用重定向模式 call-mode h323 redirect # process-server gkserver heartbeat password xe2000 # gateway mg //MG6060注册信息, 音频使用G.711U,视频使用H.2 63 dynamic-ip enable codec audio pcmu packet-length 3 codec video h263 device-type h323 # gateway MCU1 //主MCU注册信息 dynamic-ip enable device-type h323 # gateway MCU2 //备MCU注册信息 dynamic-ip enable device-type h323 # //vg1041注册信息 gateway vg bearer-capability audio dynamic-ip enable codec audio pcmu packet-length 3 device-type h323 # gateway topview //topview注册信息 dynamic-ip enable codec audio pcmu packet-length 3 codec video h263 device-type h323 start # return [Quidway] 2、配置vg1041注册网守,如下: [VG]dis cu Now create configuration... Current configuration ! version 1.80 local-user ftp service-type ftp password simple ftp info-center console info-center console debugging ftp-server enable L interface Ethernet0 ip address 192.168.1.10 255.255.255.0

```
interface Ethernet1
!
voice-setup
!
dial-program
 !
 entity 200 pots
 match-template 8000 //ip电话E.164号码
  line 0
 !
 entity 1000 voip
  match-template 10000 //会议接入号码
  address ras
  outband h225
!
gk-client
                          //注册网守信息
 gk-id gkserver gk-addr 192.168.1.254
 gw-address ip 192.168.1.10
 gw-id vg
 ras-on
!
subscriber-line 0
!
subscriber-line 1
!
subscriber-line 2
!
subscriber-line 3
!
subscriber-line 4
private-line 10000      //pstn拨入后自动接入会议
!
quit
!
return
```

3、TopView的注册配置,如下:

!

4、MG6060的注册配置,如下:

| 5、ME5000的注册配置,如下:<br>(一) 修改H.323ID,保证主备时间一致(修改时间后会重启)                                                              |
|----------------------------------------------------------------------------------------------------|
|                                                                                                    |
|                                                                                                    |
|                                                                                                    |
|                                                                                                    |
|                                                                                                    |
|                                                                                                    |
|                                                                                                    |
|                                                                                                    |
| (二) 启动外置GK注册                                                                                                    |
|                                                                                                    |
|                                                                                                    |
|                                                                                                    |
|                                                                                                    |
|                                                                                                    |
|                                                                                                    |
|                                                                                                    |
| 6、注册网守已经成功后,添加终端(vg1041添加为语音终端)此处略;                                                                                |
| 7、ME5000联机备份,如下:                                                                                                   |
| 联机备份                                                                                                    |
| 会议管理<br>终端管理 25 联机备份 (37                                                                                           |
|                                                                                                    |
| MCU设置         ● 主机成式 各机加。192.188.14         主面の上设置为主机模<br>式・ITA地址分音机地址           取机备价         ● 音机成式 当所出         ● |
| 帐号管理         注意:考*80为必填现         Copyruph @2007 杭州争三通信技术有限公司,威权所有                                                  |
| 备机选择备机模式,IP地址设置为主机IP:192.168.1.1。主机选择主机模式,IP地址<br>设置为备机IP,然后主机同步数据                                                 |
| 8、双机热备操作基本完成,其他设置此处略;                                                                                              |
| m ====================================                                                                             |
| <b>凶、配直大键点:</b><br>1、call-mode h323 redirect //网守使用重定向模式                                                           |
|                                                                                                    |
| 2、ME5000修改H323ID必须先禁用网守注册,才可以修改ID。                                                                                 |
| 3、ME5000同步数据之前必须先将时间修改为一致。                                                                                         |